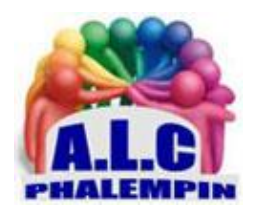

## Trois nouvelles façons d'utiliser YouTube

### Jean Marie Herbaux

## Table des matières

| 1. | É  | couter la musique des vidéos de YouTube (rien que la musique, bloquer la vidéo)      | 2 |
|----|----|--------------------------------------------------------------------------------------|---|
|    | 1) | Adresse de l'extension :                                                             | 2 |
|    | 2) | fonctionnalités (toutes facultatives) :                                              | 2 |
|    | 3) | Passons au mode d'emploi                                                             | 3 |
| 2. | «  | YouTube : extraire et enregistrer le son contenu dans une vidéo, (rien que le son) » | 5 |
|    | 1) | Adresse du Site web :                                                                | 5 |
|    | 2) | Mode d'emploi :                                                                      | 5 |
| 3. | С  | omment enregistrer des vidéos de YouTube sur votre PC ?                              | 6 |
|    | 1) | Autre adresse Web :                                                                  | 6 |
|    | 2) | Comment télécharger des vidéos Youtube?                                              | 6 |

J'ai pris l'habitude d'écouter de la musique sur YouTube quand j'utilise mon PC. Ne souhaitant pas souscrire à l'offre payante YouTube Premium, je me contente des nombreuses vidéos de concert et des clips proposés gratuitement. J'imagine que le fait de jouer des vidéos dans un onglet de mon navigateur internet n'est pas sans conséquences sur les performances de l'ordinateur. Existe-t-il un moyen pour éviter l'affichage des images ? La seule extension Chrome qui non seulement désactive la vidéo, mais la bloque également. La meilleure extension pour réduire l'utilisation du CPU et du GPU, économiser de la bande passante et masquer le contenu NSFW. Fonctionne sur YouTube, YouTube Music et les vidéos YouTube intégrées dans les sites.

# 1. Écouter la musique des vidéos de YouTube (rien que la musique, bloquer la vidéo)

### 1) Adresse de l'extension :

https://chrome.google.com/webstore/detail/music-mode-foryoutube/abbpaepbpakcpipajigmlpnhlnbennna/related

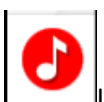

Le symbole suivant s'affiche dans la partie droite en haut du navigateur.

S'il est noir c'est qu'elle est désactivée. (Voir plus loin !)

Si l'extension n'est pas visible, aller dans les paramètres du navigateur, cliquer sur *Extensions* et sur *l'œil* de celle-ci qui va alors s'afficher en haut dans la barre d'outils..

### 2) fonctionnalités (toutes facultatives) :

- Bloque la vidéo en ne conservant que l'audio
- Masque les miniatures vidéo
- Masque les images des avatars de chaîne/utilisateur
- Masque diverses autres images
- Ignore les annonces
- Options distinctes pour YouTube, YouTube Music et les vidéos YouTube intégrées dans d'autres sites. Vous pouvez activer/désactiver l'extension pour tous les onglets ou pour des onglets spécifiques.

Options supplémentaires:

- L'utilisateur peut sélectionner l'apparence des vignettes vidéo dans YouTube
- Masque les vignettes et diverses autres images dans la recherche Google lorsque vous recherchez une chanson ou un chanteur
- Boutons d'accès rapide: deux boutons supplémentaires sur YouTube afin de masquer les vignettes et de bloquer rapidement la vidéo sans utiliser la fenêtre contextuelle.

Notes:

- Les vidéos YouTube en direct sont masquées mais pas bloquées
- Si vous avez activé les fonctionnalités 1, 2, 3, 4, les images sont non seulement masquées, mais également bloquées, ce qui permet d'économiser plus de bande passante

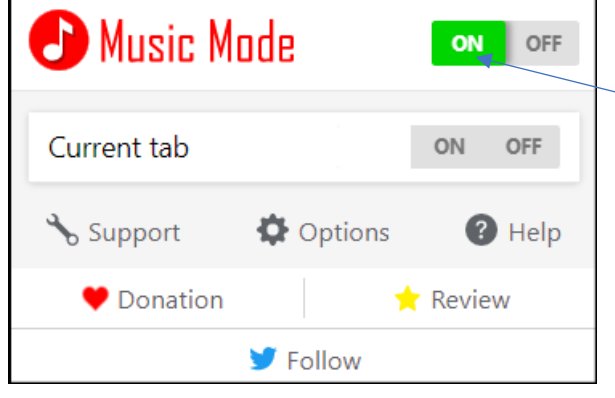

Une fois le module installé, s'il est en noir il est désactivé. Il faut l'activer en cliquant sur le raccourci de l'extension puis sur l'interrupteur *On* et sur *OK*.

| Image: Second system       Image: Second system       Image: Second system <td< th=""><th>Après un clic sur le symbole de l'extension, ce mini menu<br/>apparaît.<br/>Il contient l'extension Help (Aide) qui affiche une nouvelle<br/>page très utile dans le navigateur.<br/>Les options permettent de paramétrer finement l'extension.</th></td<> | Après un clic sur le symbole de l'extension, ce mini menu<br>apparaît.<br>Il contient l'extension Help (Aide) qui affiche une nouvelle<br>page très utile dans le navigateur.<br>Les options permettent de paramétrer finement l'extension. |
|----------------------------------------------------------------------------------------------------|----------------------------------------------------------------------------------------------------|
| Image: Support     Image: Support     Image: Suppor                                                                                                    | Si elle est rouge c'est qu'elle est activée pour au moins un des sites dans les options.                                                                                                    |
| Donation     Areview     Follow                                                                                                    |                                                                                                    |
| Music Made OFF                                                                                                    | pour activer l'extension il faut cliquer sur <i>ON</i> et <i>OK</i> et inversement.                                                                                                    |
| Current tab × ON COFF<br>• YouTube<br>• YouTube Music<br>• Other sites<br>• Google search<br>OK<br>or press Enter                                                                                                    | Il est possible de ne l'activer que pour l'onglet actif en cliquant<br>sur <i>On</i> et <i>Ok</i>                                                                                                    |
| <ul> <li>Support ♥ Options ♥ Help</li> <li>♥ Donation</li></ul>                                                                                                    |                                                                                                    |
| - 1000                                                                                                    |                                                                                                    |

### 3) Passons au mode d'emploi.

Je suis en train de rédiger un document Word. Je souhaite écouter de la musique d'une vidéo YouTube sans ralentir mon travail par l'affichage de cette vidéo.

1/ Sans quitter Word, je lance mon navigateur et règle l'extension en cliquant sur son symbole puis sur *ON* et *OK*.

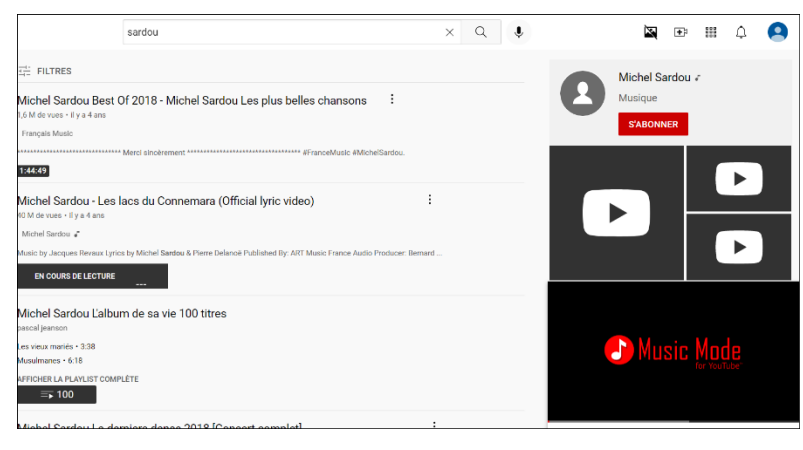

2/ J'ouvre la page YouTube et recherche la vidéo contenant la musique que je désire écouter. Voici comment s'affichera la page.

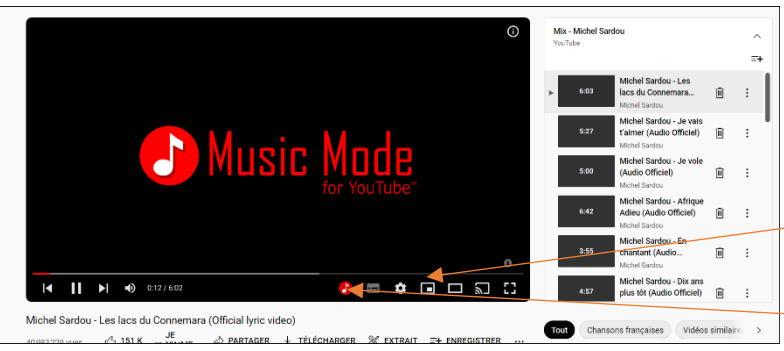

3/ Je lance la vidéo qui ne diffusera que le son et bloquera les images.

J'utilise éventuellement le mode affichage réduit en bas à droite).

Ce nouveau symbole me permet à tout moment de réafficher la

vidéo. (utile si vous avez oublié de désactiver l'extension avant de lancer YouTube.)
4/ Je réduis la page de mon navigateur dans la barre de tâches et je reprends ma saisie sous Word.
5/ Si besoin je règle le niveau sonore avec le hautparleur (en bas à droite).

6/ Si par la suite je veux regarder une vidéo YouTube, je n'oublie pas de désactiver l'extension (en cliquant sur son symbole puis sur *OFF* et *OK*) avant de lancer la recherche et la lecture de cette vidéo.

## 2. « YouTube : extraire et enregistrer le son contenu dans une vidéo, (rien que le son) »

### 1) Adresse du Site web :

#### https://mp3-convert.org/

Avec ce convertisseur MP3, vous pouvez facilement *convertir* et *télécharger* des vidéos YouTube en fichiers audio *MP3*. Le service fonctionne sur tous les smartphones, ordinateurs et tablettes courants. Vous n'avez pas besoin de télécharger de logiciel pour la conversion. Tout fonctionne en ligne sur le site.

Les vidéos sont téléchargées dans la plus haute qualité possible. Il n'y a actuellement aucune limite au nombre de conversions quotidiennes. Malheureusement, les vidéos de plus de 2 heures ne peuvent pas être converties. Cela mettrait un stress extrême sur les performances du système.

Pour convertir une vidéo YouTube, vous n'avez besoin que d'un lien vidéo valide. Après avoir cliqué sur convertir, notre système convertit la vidéo en un fichier MP3. Habituellement, la conversion ne prend que quelques secondes. Cela dépend beaucoup de la qualité et de la longueur de la vidéo.

### 2) Mode d'emploi :

1/ Lancez votre navigateur.

2/ Désactivez l'extension Music Mode for YouTube si elle a été installée dans votre navigateur.

- 3/ Ouvrez la page YouTube et rechercher la vidéo contenant la musique à télécharger.
- 4/ Lancez sa lecture.

5/ Faites un clic droit dessus puis sur l'option : *Copier l'URL de la vidéo*. Stopper la lecture (optionnel).

- 6/ Ouvrez, dans un nouvel onglet la page de <a href="https://mp3-convert.org/">https://mp3-convert.org/</a>
- 7/ Dans cette page, cliquez dans la zone de saisie et Taper CTRL + V.
- 8/ Puis cliquer sur *convert*.

| Please insert a valid video URL |         |  |  |
|---------------------------------|---------|--|--|
|                                 | Convert |  |  |
|                                 |         |  |  |

Au bout de quelques secondes l'écran suivant se modifie avec le nom du fichier son créé. Cliquez alors sut *Dowload* (Télécharger).

| Coluche et le terrorisme dE | tat sketch cer | nsur         |  |
|-----------------------------|----------------|--------------|--|
|                             | Download       | Convert next |  |
|                             |                |              |  |

Si vous désirez convertir des vidéo en série, Cliquer sur Convert next (convertir un autre).

Les fichiers convertis et téléchargés sont enregistrés dans la dossier *Téléchargements*. À vous de les ranger !

### 3. Comment enregistrer des vidéos de YouTube sur votre PC?

#### 1) Autre adresse Web :

https://9convert.com/en237 : Téléchargeur de vidéos YouTube gratuit.

*9convert* est un téléchargeur de vidéos YouTube gratuit et illimité. Vous pouvez facilement télécharger des milliers de vidéos YouTube dans des formats de haute qualité tels que 360p, 720p (HD), 1080p (Full HD). Il fournit le moyen le plus rapide et le plus pratique de télécharger des vidéos YouTube. Vous pouvez enregistrer des vidéos sur votre ordinateur ou votre téléphone mobile pour les visionner hors ligne.

### 2) Comment télécharger des vidéos Youtube?

1/ Afficher la page du convertisseur.

| 9Convert                                                                   | tir                     |                |                | Anglais 🗸 |  |  |
|----------------------------------------------------------------------------|-------------------------|----------------|----------------|-----------|--|--|
|                                                                            | Téléchargeur Youtube    | Youtube en MP3 | Youtube en MP4 |           |  |  |
| YouTube en MP4<br>Convertir une vidéo YouTube en fichiers MP4 gratuitement |                         |                |                |           |  |  |
| Rechercher ou col                                                          | ler le lien Youtube ici |                | Comr           | nencer    |  |  |
|                                                                            |                         |                |                |           |  |  |

2/ Vérifier que la première ou la dernière option soit activée (souligné en rouge).

Celle du milieu fait le même travail que vu précédemment mais refuse d'extraire le son des vidéos protégées par les droits d'auteur.

3/ Ouvrez maintenant avec un nouvel onglet YouTube.

4/ Rechercher la vidéo à télécharger.

5/ Lancez sa lecture.

6/ Faites un clic droit dessus puis sur l'option : Copier l'URL de la vidéo. Stopper la lecture (optionnel).

7/ repasser à l'onglet 9convert

8/ collez l'URL copiée à l'étape précédente et cliquer sur Commencer.

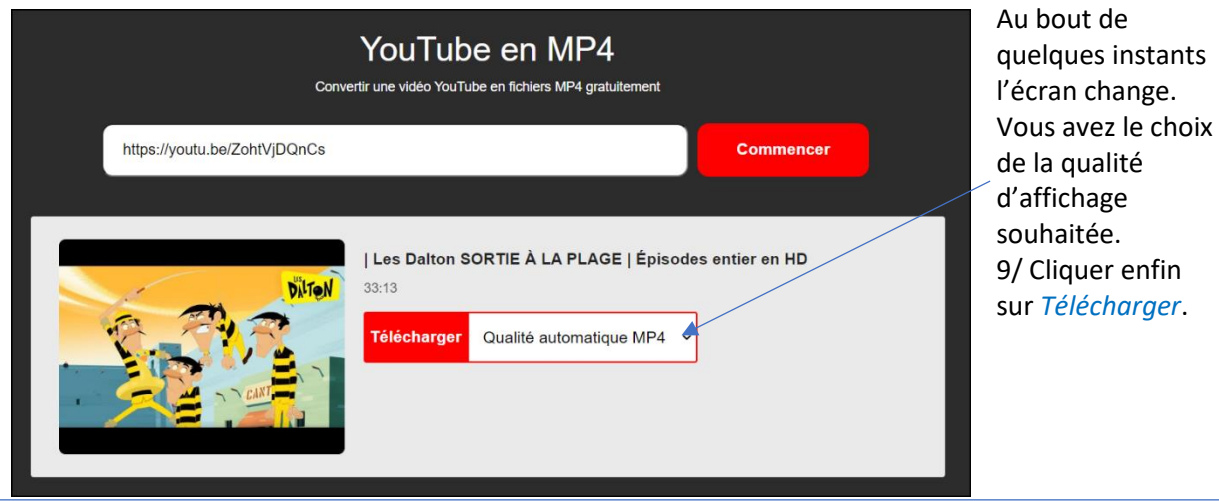

Il est possible que le site affiche ce résultat. Il n'y a pas de solutions simple et fiable à ce problème.

| https://youtu.be/CHp4Z8xZpsM |                                                 | Commencer |  |
|------------------------------|-------------------------------------------------|-----------|--|
|                              | Cette vidéo est protégée par le droit d'auteur. |           |  |